# PROGRAMAS DE BECAS PREGRADO

Los postulantes para **becas de pregrado** podrán aplicar por los siguientes motivos:

EXCELENCIA ACADÉMICA DISCAPACIDAD SOCIOECONÓMICA
 PUEBLOS Y NACIONALIDADES NINVESTIGACIÓN HONORÍFICAS
 DEPORTE ACTIVIDADES CULTURALES DESARROLLO PROFESIONAL
 SNNA

### **REQUISITOS GENERALES PARA POSTULAR A UNA BECA**

- » Solicitud para incorporarse o renovar la beca (especificar motivo)
- » Cédula de identidad del estudiante (formato pdf.)
- » Certificado de promoción (emitido por Secretaría Académica del último nivel que cursó) Nota: Para los estudiantes que recién ingresaron a la universidad, en este requisito deben cargar el título de bachiller
- » Cédula de identidad de la persona que financia sus estudios (formato pdf.)
- Últimos 6 roles de pagos de la persona que financia sus estudios debidamente sellados, en caso de ser negocio propio deben presentar las 6 últimas declaraciones mensuales del IVA o en última instancia una declaración juramentada donde se especifique el valor de los ingresos mensuales familiares. Nota: no se aceptarán declaraciones juramentadas donde no conste un valor de ingreso, ni comprobantes de pago del RISE (formato pdf.)

### En el portal estudiantil sección BIENESTAR UNIVERISTARIO (https://servicios.uniandes.edu.ec/trabajosocial/)

- Llenar la ficha médica (solo llenar en línea)
- Llenar el test Carol Ryff y cargar solo el resultado (formato pdf.)

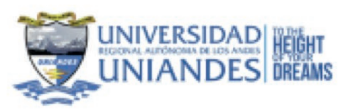

### **RESULTADOS DE LA EVALUACIÓN PSICOLÓGICA**

| mbre:   | XXXXXXXXXXXXX   | XXX           |         |                  |
|---------|-----------------|---------------|---------|------------------|
| adi     | XX              | Sede:         | AMB     | Fecha:           |
| rrera:  | DERECHO         |               |         | Modalidad: ERROR |
| CALIF   | ICACIÓN         |               | PUNTAJE |                  |
| Crecin  | miento Persona  | 1             |         | 40               |
| Autoa   | ceptación       |               |         | 30               |
| Auton   | omia            |               |         | 41               |
| Domini  | io del Entorno  | 6             |         | 34               |
| Propós  | sito en la vid  | a             |         | 36               |
| Relaci  | iones Positiva  | S             |         | 30               |
|         |                 | TOTAL         | .: 2    | 211              |
| ESCAL   | A               |               |         |                  |
| 39 a 88 | Bajo Bienesta   | w.            |         |                  |
| 87 a 13 | 7 Bienestar Me  | diamente Bajo |         |                  |
| 138 a 1 | 86 Bienestar Me | diamente Alto |         |                  |
|         |                 |               |         |                  |

### • Llenar la ficha socioeconómica (formato pdf.)

| UN                                                                                                    |                                                                                                    |
|----------------------------------------------------------------------------------------------------|----------------------------------------------------------------------------------------------------|
| •                                                                                                    | BIENESTAR UNIVERSITARIO                                                                                                    |
| FOTO                                                                                                    | AREA DE TRABAJO SOCIAL                                                                                                    |
| Porto                                                                                                    | econosca la cinevalità fispinal Administra la lio Andri, cuella coi el propiera de local establiche el el regueren<br>la Dimentaria della contenen fisita la información coltituda y adjuntar les decumentes que constituyen regularian<br>la ser entermente el BECA.                                                                                                    |
|                                                                                                    |                                                                                                    |
| - INFORMACIO                                                                                                    | N PERIONAL DEL /LA ESTUDIANTE                                                                                                    |
| -                                                                                                    |                                                                                                    |
| MAR.                                                                                                    | TELÉFOND CELIE AN                                                                                                    |
| DAD: 10                                                                                                    | BETADO CIVIL: BOLTEROJA                                                                                                    |
| DAMERE DEL CO                                                                                                    | ITACTO: PARENTESCO: MADRE NAMERO                                                                                                    |
| INCOMO DOM                                                                                                    | OLIANA .                                                                                                    |
| CROQUE DE                                                                                                    | LA URCACION DE DOMECIJO:                                                                                                    |
|                                                                                                    |                                                                                                    |
| PROVINCIA D                                                                                                    | SOWA DUBAS CHINGO                                                                                                    |
| BARRIO O SE                                                                                                    | CTOR: EL GUARD                                                                                                    |
| REFERENCIA                                                                                                    | anteres personales                                                                                                    |
| N. CABA                                                                                                    | COLOR: PLANTAB                                                                                                    |
| 00001                                                                                                    |                                                                                                    |
|                                                                                                    |                                                                                                    |
| CARGE TEREST                                                                                                    |                                                                                                    |
| NUMBER OF BAI                                                                                                    | AVAR ADALA LUE E ALCANYARULADO E TELEPONO E                                                                                                    |
| CARENO DE HU                                                                                                    | And A Annual Annual Annua                                                                                                    |
| A AGAIN                                                                                                    | Sent Sener Court Bene Court Charge C                                                                                                    |
| CHERCHONE'S                                                                                                    | ALTRADITYAN ANAL BUDYO                                                                                                    |
| ACTORES DE                                                                                                    | No. of Concession, Name                                                                                                    |
| and come                                                                                                    |                                                                                                    |
| ON MARA                                                                                                    | TRABAJA: Burish Mersual: 0.00                                                                                                    |
| ange                                                                                                    | TRABAJA: Burste Menual: 1.00<br>Tempe Laborate:                                                                                                    |
| ARRAIA: NO<br>argo:<br>Na efficiente et 10                                                                                                    | TKAŠAJA: Burste Mensual: 1.00<br>Tempo Laborato:<br>12 Manthese un seguro privado adicional: Teintono Tratingo:                                                                                                    |
| WEALK NO<br>argo:<br>Its efflado el IE<br>IVIE CON: SO<br>AN                                                                                                    | TRABAJA: Burito Monsue: 1.10<br>Tempo Laborato:<br>IB Manthere un segure provato addiverse: Territorio Tratago:<br>LO PAPÁ: DOLO MAMÁ: AMEOR PADRES: NERMANOD: ABUELOS:<br>HODO: DOLO OTROS PARELAMES: ESPECIPIOUE:                                                                                                    |
| WEALS NO<br>args<br>the stilledo at IE<br>twill CON: SO<br>AN                                                                                                    | TRABAJA: Duritio Minimum 2.00<br>Tempo Laborado:<br>18 Manthere un segure privado addiunna: Tentono Trabajo:<br>LO PAPÁ: SOLO MAMÁ: AMEOR PADRES: X HERMANOS: ABUELOS:<br>1900: SOLO: OTROS FAMELIARES: ESPECIPIOUE:<br>TAS ESPAARLOS: NO                                                                                                    |
| ALEALE NO<br>angel<br>Its attests at R<br>IVE CON: BO<br>AN<br>IVE PADRES ES                                                                                                    | TRABAJA: Bureau Marine Marine                                                                                                    |
| NERALE IND<br>argen<br>Inte attlants at RE<br>INE CON: SO<br>AN<br>US PADRES ES<br>DATOS ACADE<br>OLEGIO GUE P                                                                                                    | TRABAJA: Burtis Minisue 2.00<br>Trappo Laborato:<br>Bi Manther un segure preste administre<br>LO PAPA: BOLO MAMA: AMBOS PADRES: X HERMANDO: ABUELOS:<br>HODE: BOLO: OTROS FAMELIARES: ESPECIPIQUE:<br>TAK BEPARADOS: NO<br>MICOS                                                                                                    |
| NABAJA: NO<br>argai<br>na attass at 8<br>NE CON: SO<br>An<br>US PADVES ES<br>DATOS ACADE<br>OLEGIO QUE P                                                                                                    | TRABAJA: Burtes Monsue 1.00<br>Transpe Laborate: Burtes Monsue 1.00<br>Bartes us segare provide addresse: Tenture Trabaje:<br>LO PARA: BOLO MAMA: AMBOS PADRES: X HERAANOS: ABUELOS:<br>ISOS: BOLO: O'TROS PAMELUMES: ESPECIFICUE:<br>Tax SEPARADOS: INO<br>MICOS<br>BOVERSE: (mit trans)                                                                                                    |
| WEALS NO<br>arge<br>IN attuist at the<br>WE CON: SO<br>AN<br>US PADRES ES<br>DATOS ACADI<br>OLEGIO QUE P<br>PPO: PUBLICA                                                                                                    | TRABALE: Burits Mensuel 1.00 Trapp Laboratic Bit Mentione on segure private additional: Tenture Tratege: CO-PAPA: BOLO MAMA: AMBOS PADRES: X HERRANDO: ABUELOS: ISOS: BOLO OTROS FAMELARES: ESPECIPIONE: TAN SEPARADOS: NO MECOS BOVENE: (m transo)                                                                                                    |
| NE CON: SO<br>ANY<br>NE CON: SO<br>AN<br>US PADRES ES<br>DATOS ACADI<br>OLEDIC QUE P<br>PO: PUBLICA<br>ARRENA:                                                                                                    | TRABALIK BUTTANE SALE SALE SALE SALE SALE SALE SALE SAL                                                                                                    |
| NEELAS IN<br>MILE<br>NEEDEN AL E<br>NEEDEN AL E<br>NEEDEN AL E<br>DATOS ACADE<br>DESTOS ACADE<br>DESTOS                                                                                                    | TRABALA: Burner Hammer 1.00<br>Treage Laboratic<br>B Bartlere un segure provade additional: Trindure Trabaje<br>CO PARA: BOLO MAMA: AMBOS PADRES: X HERMANOS: ABUELOS:<br>BOSO: BOLO: OTROS FAMILIARES: ESPECIFICUSE:<br>TAN BEPARADOS INO<br>MODE: (In: Marco)<br>MODEME: (In: Marco)<br>BOVEME: (In: Marco)<br>BEDENCIAL SECONDE MATU/TIPIA                                                                                                    |
| NABAJAL IO<br>Inga Milano at ID<br>INE CON: BO<br>AN<br>UIS PADRES ES<br>DATOS ACADE<br>OLEGIO QUE P<br>IPO: PUBLICA<br>ARREPA:<br>ICOALCAD: PI                                                                                                    | TRABAJA: Burtes Mensuel 2.00<br>TRABAJA: Socio MAMA: Tempe Laboratic<br>Bi Manthere de segure presete adminesti<br>LO PAPA: SOCIO MAMA: AMBOS PADRES: X HERMANDO: ABUELOS:<br>HODE: SOLO: OTROS PARELIARES: ESPECIPIQUE:<br>TAR BEPARADOS: NO<br>MICOS<br>ROVENE: (IN 158100)<br>MICOS<br>ROVENE: (IN 158100)<br>MICOS<br>ROVENE: (IN 158100                                                                                                    |
| NABAJAK NO<br>HIGH ANALAS NO<br>HIGH ANALAS ANALAS<br>NUE CONC. SO<br>ANALAS ANALAS<br>DATOS ACADE<br>OLEGIO QUE P<br>PO: PUBLICA<br>ANALEAA: ITO<br>CONC. FRIANCIA<br>Ayuda di terrer                                                                                                    | TRABALIK BUTTER MORE ALT TRABELLO : 1 TRABALIK BUTTER MORE IIII TRABELIK BUTTER MORE IIIII BUTTER MORE IIIIIIIIIIIIIIIIIIIIIIIIIIIIIIIIIIII                                                                                                    |
| NERALE IN<br>Mys.<br>NE CON: SO<br>AS<br>US PADRES ES<br>DATOS ACADE<br>OLESIO QUE P<br>PO: PUBLICA<br>AMERA:<br>COALDAD: PT<br>ONO POLANCIA<br>Ayus de term<br>ECA: PTRIERA                                                                                                    | TRABAJA: Burner Landerske: 1.00 TRABAJA: SOLO MANAK: ANEOS PADNES: X HERMANOS: ABUELOS: ISOS: BOLO: OTROS PAMELAMES: ESPECIFICALE: ISOS: BOLO: OTROS PAMELAMES: ESPECIFICALE: ISOS: BOLO: OTROS PAMELAMES: ISOS: ANOS DESPECIE: ISOS: ANOS DESPECIE: ISOS                                                                                                    |
| NERALE IN<br>Mys.<br>NE CON: DO<br>AB<br>US PADRES ES<br>DATOS ACADE<br>OLEGIO QUE P<br>PO: PUBLICA<br>ARRENA:<br>CORLIDAD: FI<br>CORD FRIENCIA<br>Aputa de teore<br>ECA: FINISINA<br>PLACA POR: D                                                                                                    | TRABALA: Burner Mensuel 1.00 TRABALA: Tempe Lakenaki: Bi Bentiner un segure provide administic Territore Trabaje: Bi Bentiner un segure provide administic Territore Trabaje: Bi Bentiner un segure provide administic ESPECIPIONE: A BUELOE: BIOR: BOLO: OTROS FAMELARES: ESPECIPIONE: ABUELOE: BIOR: BOLO: OTROS FAMELARES: ESPECIPIONE: ABUELOE: BIOR: BOLO: OTROS FAMELARES: ESPECIPIONE: ABUELOE: BIOR: BIOR: OTROS FAMELARES: ESPECIPIONE: ABUELOE: BIOR: BOLO: OTROS FAMELARES: ESPECIPIONE: ABUELOE: BIOR: BOLO: OTROS FAMELARES: ESPECIPIONE: ABUELOE: BIOR: BOLO: OTROS FAMELARES: ESPECIPIONE: ABUELOE: BIOR: BOLO: OTROS FAMELARES: ESPECIPIONE: ABUELOE: BIOR: BOLO: OTROS FAMELARES: ESPECIPIONE: ABUELOE: BIOR: BIOR:                                                                                                    |
| NABAJA: NO<br>MISI<br>NA ATRIAN AT R<br>NE CON: BO<br>AR<br>UNI PADRES ES<br>DATOS ACADI<br>OLESIO QUE P<br>PO: FUSICIA<br>ARRENA:<br>MONICIPANENA<br>ARRENA:<br>ARRENA:<br>A                                                                                                    | TRABALA: Burner Hermun : Burner Hermun : Burner Hermun : Burner Hermun : Burner Hermun : Burner Hermun : Burner Hermun : Burner Hermun : Burner Hermun : Burner Hermun : Burner Hermun : Burner Trabage : Bold: OTROS PARELARE: ESPECIPIOUE: ABUELOE: ABUELOE: COTROS PARELARES: ESPECIPIOUE: ABUELOE: ABUELOE: TAIN BEPARADOS INCO<br>MICOS BOUDE: (OTROS PARELARES: ESPECIPIOUE: ABUELOE: DO BUELOE: DO BUELO                                                                                                    |
| навала: но<br>нера<br>на илино и и<br>уче сон: ее<br>да<br>растоя исало<br>растоя исало<br>да по и и<br>растоя исало<br>растоя исало<br>са риски<br>растоя исало<br>растоя ос очи<br>растоя ос очи<br>растоя ос<br>растоя ос<br>растоя                                                                                                    | TRABALE: Burtes Mensuel 2.22 TRABALE: Burtes Mensuel 2.22 TRABALE: Transpe Laborate: Bi Manifere un segure preses adimentel Tentene Testage: LO PAPA: BOLO: OTROS PARELIARES: ESPECIPIQUE: ABUELOE: HORE: BOLO: OTROS PARELIARES: ESPECIPIQUE: TAR BEPARADOS: NO MODIS ROVENE: (IN 158100) MODIS ROVENE: (IN 158100) MODIS ROVENE: (IN 1581000) MODIS ROVENE: (IN 1581000) MODIS ROVENE: (IN 15810000) MODIS ROVENE: (IN 15810000000) MODIS ROVENE: (IN 158100000000000000000000000000000000000                                                                                                    |
| HABAJAI INO<br>Ingeni<br>NIE CONI: BO<br>JAU<br>UIS PADRESE ES<br>DATOS ACADE<br>OLENO GUEL<br>PIO: FUBLICA<br>ARRENA:<br>COALENA CUE<br>AURILA POLICA POLIC<br>DATOS BE COM<br>EDULA: CODOC<br>ISDAD                                                                                                    | TRABALIK STRUCTURE<br>TRABALIK SECONALISE SUBJECT STRUCTURE<br>BERTING LABORATION<br>BERTING AND AND AND AND AND AND AND AND AND AND                                                                                                    |
| NARAJA: NO<br>MISI NA ATANA A ATANA<br>NA ATANA A ATANA<br>NA ATANA A ATANA<br>A ATANA A ALAO<br>DO LEGIO QUE P<br>APO PUBLICA<br>AMARENA:<br>NOAL DANA A ANA<br>ANA ATANA<br>ANA ATANA<br>ANA ATANA<br>ANA ATANA<br>ANA ATANA<br>ANA ATANA<br>ANA ATANA<br>ANA ATANA<br>ANA ATANA<br>ANA ATANA<br>ANA ATANA<br>ANA ATANA<br>ANA ATANA<br>ANA ATANA<br>ANA ATANA<br>ANA ATANA<br>ANA ATANA<br>ANA ATANA<br>ATANA<br>ATAN | TRABAJA: Burner termer Laternatic<br>TRABAJA: Tempe Laternatic<br>Bi Benfore un segure provate aditional: Termere Tratage:<br>BCO MARA: SOLO MAMAE: AMBOS PADRES: X HERMANDS: ABUELOS:<br>MODE: BOLD: OTROS FAMILLARES: ESPECIFICALE:<br>MODE: BOLD: OTROS FAMILLARES: ESPECIFICALE:<br>MODE: FORMER: ESPECIFICALE:<br>MODE: FORMER: ESPECIFICALE:<br>MODE: FORMER: FORMER: ESPECIFICALE:<br>MODE: FORMER: ESPECIFICALE:<br>MODE: FORM                                                                                                    |
| NABAJAI INO<br>Ingani<br>Ana Attalaha at IE<br>Ina Attalaha at IE<br>Ina Attalaha at IE<br>Ina Attalaha<br>Atalaha<br>Ina Attalaha<br>Atalaha<br>Atalaha                                                                                                    | TRABALA: Burner Landow un Lagare provide administre School School                                                                                                    |
| ABBAJA: NO<br>HIGH ALA: NO<br>HIGH ALA: NO<br>HIGH                                                                                                    | TRABALA: Burner Landersen un engen prevade adlitioner in Second Second S                                                                                                    |
| NABAJA: NO           HIPE           Interference           NIE CON:           NIE CON:           INTO ACADE           NOTO ACADE           INTO ACADE           NOTO ACADE           INTO ACADE           INTO ACADE           NOTO ACADE           INTO ACADE           INTO ACADE                                                                                                    | TRABAIA: Burner Landow of Landow of                                                                                                    |
| NARAJA: NO<br>WEILS AND AND AND AND AND AND AND AND AND AND                                                                                                    | TRABALAR INTENDED TRABALAR INTENDED TRABALAR INT                                                                                                    |
| MARAJAR, NO           Harrison, M. D.           An efficienty at 10           NIE CON:         BO           AND TOTAL ACADE           DALESSO DUE P           POI FUELCA           ARMERIA:           COALUDAD: IT/USLCA           ARMERIA:           COALUDAD: IT/USLCA           ARMERIA:           COALUDAD: IT/USLCA           ARMERIA:           COALUDAD: IT/USLCA           ARMERIA:           COALUDAD: IT/USLCA           ARMERIA:           COALUDAD: IT/USLCA           ARMERIA:           COALUDAD: IT/USLCA           AND COMPANY           MERINA:           COALUDAD: IT/USLCA           ARMERIA:           COALUDAD: IT/USLCA           ARMERIA:           COALUDAD: IT/USLCA           ARTON IT/USLCA           ARTON IT/USLCA           ARTON IT/USLCA           ARTON IT/USLCA           ARTON IT/USLCA           ARTON IT/USLCA           ARTON IT/USLCA           ARTON IT/USLCA           ARTON IT/USLCA           ARTON IT/USLCA           ARTON IT/USLCA           ARTON IT/USLCA                                                                                                    | TRABALA: Burner Landowski 1.00<br>TRABALA: SOLO MANAL: ANEOS PADRES: X MERAANOS: ABUELOS:<br>SE BOLO: OTROS PADRLAMES: ESPECIFICAL:<br>NOOE: BOLO: OTROS PADRLAMES: ESPECIFICAL:<br>NOOE: BOLO: OTROS PADRLAMES: ESPECIFICAL:<br>NOOE: BOLO: OTROS PADRLAMES: ESPECIFICAL:<br>NOOE: BOLO: OTROS PADRLAMES: ESPECIFICAL:<br>NOOE: BOLO: OTROS PADRLAMES: ESPECIFICAL:<br>NOOE: BOLO: OTROS PADRLAMES: ESPECIFICAL:<br>NOOE: BOLO: OTROS PADRLAMES: ESPECIFICAL:<br>NOOE: BOLO: OTROS PADRLAMES: ESPECIFICAL:<br>NOOE: BOLO: OTROS PADRLAMES: ESPECIFICAL:<br>NOOE: BOLO: OTROS PADRLAMES: ESPECIFICAL:<br>NOOE: BOLO: OTROS PADRLAMES: ESPECIFICAL:<br>NOOE: BOLO: OTROS PADRLAMES: ESPECIFICAL:<br>BECA<br>BICA<br>BIC |
| ABBAJAR INO<br>regis<br>As elitibado al IE<br>INE CON: BO<br>AD<br>INE CON: BO<br>AD<br>INE CON: BO<br>AD<br>INE CON: BO<br>AD<br>INE CON: BO<br>AD<br>INE CON: BO<br>AD<br>INE CON: BO<br>AD<br>INF CON: AD<br>AD<br>INF CON: AD<br>AD<br>INF CON: AD<br>AD<br>INF CON: AD<br>INF CON: AD<br>INF CON<br>INF CON<br>I                                                                                                    | TRABAJA: Burtis Minister 1975 TRABAJA: SOLO MANAL: SOLO PADRUE: X MERICA Testinge: Bit Manifere us segure private additional: Testinge: Bit Solo: OTROS PADRUARE: ESPECIPIQUE: ABUILOE: BODE: DOLD: OTROS PADRUARE: ESPECIPIQUE: TAIS BEPARADOS: NO MODE: NO MODE: NO MO                                                                                                    |
| Additional and a second and a second and a second and a second and a second and a second and a second and a second and a second and a second and a second and a second and a second a secon                                                                                                    | TRABALAR INTERNATIONAL STATES SAME INTERNATIONAL STATES SAME INTERNATIONAL SAME INTERNATIONAL SAME INTERNATIONAL SA                                                                                                    |
| ABBAJAR NO<br>Page<br>As ettimote at IE<br>INE CON: BO<br>AD<br>INE CON: BO<br>AD<br>INE CON: BO<br>AD<br>INE CON: BO<br>AD<br>INE CON: BO<br>AD<br>INE CON: BO<br>AD<br>INE CON: BO<br>AD<br>INE CON: BO<br>AD<br>INE CON: BO<br>AD<br>INE CON: AD<br>AD<br>INE CON: AD<br>INE CON: AD<br>INE CON: AD                                                                                                    | TRABALAR INTEREST COMPLETOS  TRABALAR DOMESTICS  TRABALAR DOMESTICS  TRABALAR DOMESTICS  TRABARDON INCO MICOS  ROVEDE: (COMPLETOS  ROVEDE: (COMPLETOS  ROVEDE: (COMPLE                                                                                                    |
| ABBAJAR NO<br>regis<br>do atticed at 10<br>NE CON: 00<br>AB<br>DATOS ACADO<br>OLEGOD QUE P<br>POI FUELCA<br>ABBADRA:<br>ODALDAO: 170<br>ODALDAO: 170<br>ODALDAO: 170<br>ODALDAO: 170<br>ODALDAO: 170<br>ODALDAO: 170<br>ODALDAO: 170<br>DATOS ACADO<br>ABBADRA:<br>NOMO FUELCA<br>ABBADRA:<br>NOMO FUELCA<br>ABBADRA:<br>NOMO F                                                                                                    | TRABALAR Population of the externation of the externation of the exter                                                                                                    |
| ABBAJA: NO<br>regis<br>de affides al 10<br>NE CON: DO<br>AD<br>DISTONACION<br>DE CON: DO<br>AD<br>DISTONACION<br>DE CON: DO<br>AD<br>DISTONACION<br>DISTONACION<br>DISTONACION<br>DISTONACION<br>DISTONACION<br>DISTONACION<br>DISTONACION<br>DISTONACION<br>DISTONACION<br>DISTONACION<br>DISTONACION<br>DISTONACION<br>DISTONACIONACION<br>DISTONACIONACION<br>DISTONACIONACION<br>DISTONACIONACION<br>DISTONACIONACION<br>DISTONACIONACION<br>DISTONACIONACION<br>DISTONACIONACION<br>DISTONACIONACION<br>DISTONACIONACIONACION<br>DISTONACIONACIONACIONACION<br>DISTONACIONACIONACION<br>DISTONACIONACIONACIONACIONACION<br>DISTONACIONACIONACIONACIONACIONACION<br>DISTONACIONACIONACIONACIONACIONACIONACIONACI                                                                                                    | TRABALA: Burner Landow of Landow of                                                                                                    |
| NABAJA: NO           NABAJA: NO           Internet and internet and inter                                                                                                    | TRABALAR REPORTED IN TRABANE IN THE SECOND FACTOR IN THE SECOND FACTOR IN THE SECOND FACTOR IN THE SECOND FACTOR IN THE SECOND FACTOR IN THE SECOND FACTOR IN THE SECOND FACTOR IN THE SECOND FACTOR INTO THE SECOND FACTOR INTO THE                                                                                                    |

| DETALLE                                                                                                    | VALOR                                                                                                    |       |
|----------------------------------------------------------------------------------------------------|----------------------------------------------------------------------------------------------------|-------|
| Algular de viviende (el amende)                                                                                                    |                                                                                                    |       |
| Servicios Bascos (agus, kat. teleforis, ect.)                                                                                                    | 10                                                                                                    |       |
| Taligote                                                                                                    | 10                                                                                                    |       |
| tend                                                                                                    | -                                                                                                    |       |
| Aintenlation                                                                                                    | 120                                                                                                    |       |
| Date Caulta Castra catras, etc.)                                                                                                    |                                                                                                    |       |
| TOTAL SOME                                                                                                    | ND 398,88                                                                                                   |       |
| OPERENCIA ENTRE INGRESCE Y BORESCE ( Ingress familier refu) &<br>OTROS DATOS ECONOMICOS PAMILIARES:                                                    | 4.00                                                                                                    |       |
| LA FAMILIA DISPONE DE VEHICULO PROPIO: NO                                                                                                    |                                                                                                    |       |
| A FAMILIA POBEE OTRAS PROPEDADES COMD Tomeno, cause you                                                                                                | partaitos astocenstes Si                                                                                    |       |
| PROPIEDAD CASA USO DE LA PROP                                                                                                    | EDAD-PROPIA VALOR:50000                                                                                     | 3 L I |
| A FAMILIA POBLE CUENTAS DE   AHORNOS X CORRENT                                                                                                    | TARJETAS DE CREDITO                                                                                         |       |
| A FAMILIA REGISTRA PRESTANCE                                                                                                    |                                                                                                    |       |
| ANTECEDENTES DE SALUE EN EL LA ESTUDIANTE Suite alevie arte                                                                                            | headed proce: NO                                                                                            |       |
| EN EPARED AD                                                                                                    | ESTA EN TRATAMENTO NO                                                                                       |       |
| AND GUE INCID TRATAMENTO INITACIÓN POR DISCAI<br>OBSERVACIONES                                                                                         | ACIDAD 5                                                                                                    |       |
| CONTEXTO DE ADAPTACIÓN AL MEDIO UNIVERSITARIO:                                                                                                    |                                                                                                    |       |
| RELADIÓN CON SUS COMPAÑENDS: SUEVA                                                                                                    |                                                                                                    |       |
| IN DENTE INTEGRADO A UNIANDER. IN                                                                                                    |                                                                                                    |       |
| NELADON CON SUS DOCEMPES                                                                                                    |                                                                                                    |       |
| REACION CON SUS PADRES                                                                                                    |                                                                                                    |       |
|                                                                                                    |                                                                                                    |       |
| EPADOS PASA ELLA ESTUDIANTE<br>Destipolis di structor attudi di relutioni, judificandi la solicita<br>2000000000000000000000000000000000000            | en leun                                                                                                    |       |
| EPRADO PARA ELLA ESTUDIANTE<br>Desepose de charate actual de ostudiem, judificado la subilita<br>2000000000000000000000000000000000000                 | e lova                                                                                                    |       |
| EPADOS PARA ELLA ESTUDIANY:<br>Devojorim di rikuetim antaŭ dir oblatiem, judificente la subili<br>X00000000000000000000000000000000000                 | di lana                                                                                                    |       |
| EPADOS PARA ELLA ESTUDIANTE<br>Deseguin di stueste advar de relations, judificado la solutio<br>2000000000000000000000000000000000000                  | en leva                                                                                                    |       |
| ESPACIO PARA EL LA ESTUDiarrit:<br>Descipción de staestes actad de reladiente, judificande la subsitu<br>2000000000000000000000000000000000000         | e les                                                                                                    |       |
| EPRADO PARA ELLA ETIONANTI:<br>Designose de charates actual de ostudieres, judificando la subsitu<br>2000000000000000000000000000000000000             | er lena                                                                                                    |       |
| EPRACIO PARA ELLA ESTUDIANTE<br>Devojosis de stante actual de relations, judificado la satulta<br>X000000000000000000000000000000000000                | er lena                                                                                                    |       |
| EPADOS PARA ELLA ESTUDIANTE<br>Devolptim di shuttim advar di milationi, judificado la satolla<br>200000000000000000000000000000000000                  | e les                                                                                                    |       |
| ESPACIO PARA EL LA ESTUDIANTE<br>Descipción de staestes actual de caludiente, justificando la subsitu<br>2000000000000000000000000000000000000         | e les                                                                                                    |       |
| EPRADO PARA ELLA ETIONANTI:<br>Deseguin de charate actual de ostadem, judificado la ustrila<br>2000000000000000000000000000000000000                   | e ina                                                                                                    |       |
| EPRADO PARA ELLA ETIONANTE<br>Devojorin de rikacile aduat de delatera, juditurale la ustella<br>200000000000000000000000000000000000                   | er lens                                                                                                    |       |
| ESPADOS PARA ELLA ESTUDIANTE<br>Descipción de situation actual de caludiante, justificando la ustralia<br>2000000000000000000000000000000000000        | e les                                                                                                    |       |
| ESPACIO PARA EL LA ESTUDIANTE<br>Descipción de stalactor actual de reladienta, judificando la unitella<br>200000000000000000000000000000000000         | e ina                                                                                                    |       |
| EPRACIO PARA ELLA ETITORIATE<br>Designate de charate actual de celudiere, judificado la ustrila<br>2000000000000000000000000000000000000               | e ina                                                                                                    |       |
| EPADOS PARA ELLA ETIONANTE<br>Designote de ribuetes aduat de relations, judituando la ustella<br>200000000000000000000000000000000000                  | e ina                                                                                                    |       |
| ESPADOS PARA ELLA ETISSANTE<br>Desripcio di shaetin ana di di diudena, judhanis la unida<br>2000000000000000000000000000000000000                      | e les                                                                                                    |       |
| ESPACIOS PARA ELLA ESTUDIARYE<br>Descipción de situación actual de caludiania, jualituació la unitella<br>200000000000000000000000000000000000         |                                                                                                    |       |
| ESPACION PARA EL LA ESTISSIANTE<br>Descripción de elevente actual de reladions, patificante la actual<br>2000000000000000000000000000000000000         | et lans<br>solar soutada anteconrete es etidas y sontita.                                                   |       |
| Ethiopote Parks ELLA Ethiopotetti      Description de characteri actual de relations, particularis la unitalita     X000000000000000000000000000000000 | en lona<br>solo- senatada principarente ej seridas y consta.                                                |       |
| ESPADOS PARA ELLA ESTADONITE<br>Descipción de situación actual de caludiante, padhande la unitela<br>2000000000000000000000000000000000000             | eñ lona<br>sobo soutada anterconnette es ueldoa y conscia,<br>es uelfacita en calegar menero.               |       |
| ESPACIOS PARA EL LA ESTUDIANTE<br>Descripción de elhacites actual de catalitans, justificante la actual<br>X000000000000000000000000000000000000       | en long<br>socio- producto princeportente en ancidora y consecto.<br>en perficació en cuelquier reconnecto. |       |
| EINACION PARA ELLA ERTIDIANTE<br>Desegoste de elevates actual de relations, particues la actual<br>X000000000000000000000000000000000000               | el lona<br>solor solubila antercorrente es unidos y consolu<br>en unidos en uniquier research.              |       |
| ESTADOS PARA ELLA ETISONITE  Descipción de situación actual de caladiante, pathanesis la ustalia  X00000000000000000000000000000000000                 | ed long<br>scilor stratuctus antercorrente es seriolos y samola,<br>es enflacts es calquier menero.         |       |
| EINADOS PARA ELLA ETITOSANTE<br>Destipción de situación actual de obladiente, pathamete la unitalia<br>2000000000000000000000000000000000000           | en long<br>action constants, priversonnens es peridos y connects.<br>es estilizato en cuelquier reconnects. |       |
| ERFACION PARA EL LA ERFLISIoNETE<br>Descripción de elevente actual de relations, pathaesis la unitalia<br>2000000000000000000000000000000000000        | en long<br>solar soudad a statutoren es erides y sonals.<br>NTE                                             |       |
| ESPADOS PARA ELLA ESTUDIANTE<br>Descipción de stateste actual de caladiante, justificado la subsitu<br>X000000000000000000000000000000000000           | en lores<br>actór solutada antencorrente do unidas y constato.<br>INTE                                      |       |
| EMPADOS PARA ELLA ENTIDOMINIE  Descripción de situación actual del caladiante, justificante la autobio X000000000000000000000000000000000000           | ector solution antenurrente es servicus y constitu.<br>na contracto en cuelquier reconst.                   |       |
| ESPADOS PARA ELLA ETISONITE  Descripción de situación actual de descripción a pathaesis la unitalia  X00000000000000000000000000000000000              | en inna<br>moior desanche anterconnecto es acrides y connecto.<br>es unificado en cualquier reconnecto.     |       |

### **REQUISITOS ADICIONALES Y ESPECÍFICOS PARA CADA TIPO DE BECA**

- » Certificado de pertenecer al cuadro de honor de su institución (formato pdf.) Si va aplicar a una beca por Excelencia Académica (primer semestre)
- » Carnet del CONADIS del estudiante (formato pdf.) Si va aplicar a una beca por Discapacidad
- Certificado de pertenecer a un pueblo o comunidad (formato pdf.) Si va aplicar a una beca por Pueblos y Nacionalidades
- Certificado de participación emitido por el tutor o director responsable de estas actividades (formato pdf.) Si va aplicar a una beca por Actividades culturales, Deporte o Investigación
- » Certificado de designación del héroe o heroína (formato pdf.) Si va aplicar a una beca Honorífica
- » Certificado emitido por Talento Humano del tiempo de trabajo en UNIANDES (formato pdf.) Si va aplicar a una beca por Desarrollo Profesional

### ANTES DE POSTULAR DEBE:

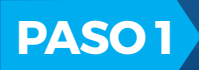

Adquirir las solicitudes en el **BOTÓN DE PAGOS** O en el link (https://botonpagosuniandes.edu.ec/pagos/)

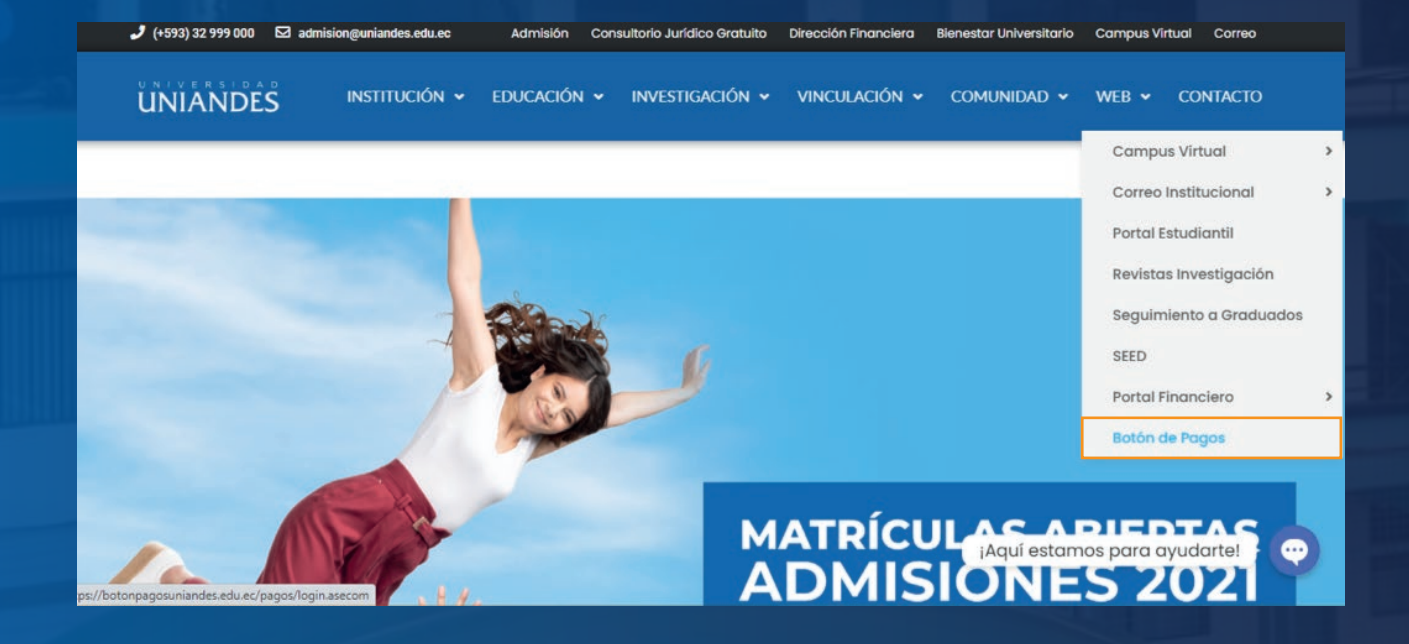

Seleccionar SERVICIOS UNIVERSITARIOS

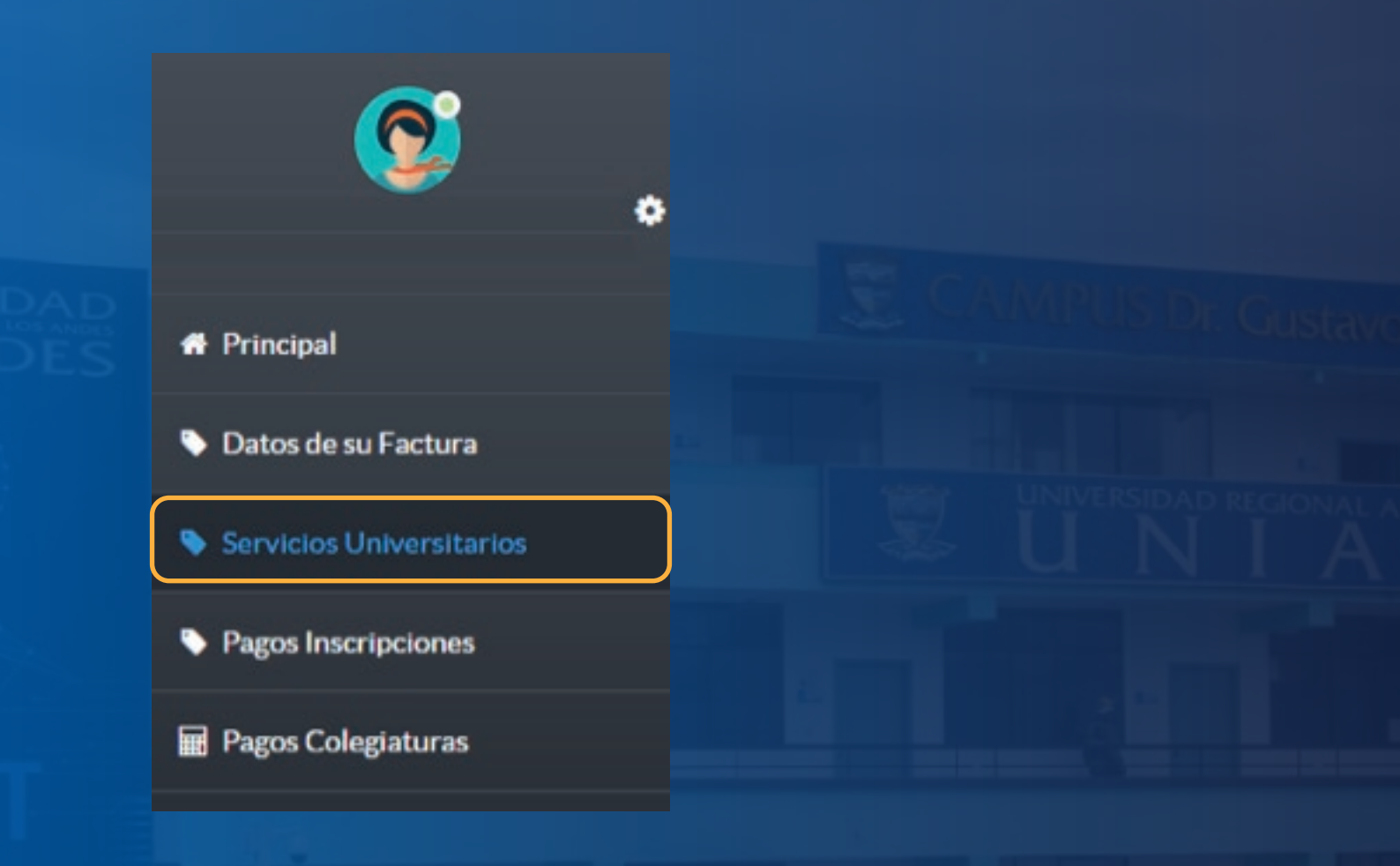

### Seleccionar TRAMITE DE BECAS

| UNIVERSIDAD REGIONAL AUTONOMA DE LOS        | ANDES UNIANDES |          | 🔺 🐕 🛔 🕩  |
|---------------------------------------------|----------------|----------|----------|
| Servicios Universitarios                    |                |          |          |
| Descripción                                 | Costo Unitario | Cantidad | Subtotal |
| SERVICIOS UNIVERSITARIOS                    |                |          |          |
| CERTIFICACIONES                             | 13,00          | + 0 -    | 0.00     |
| PASE DE NOTAS / EVALUACION / RECALIFICACION | 13,00          | + 0 -    | 0.00     |
| TRAMITE DE BECA                             | 16,00          | + 0 -    | 0.00     |
| CREDITO ESTUDIANTIL                         | 33,00          | + 0 -    | 0.00     |
| MANUAL DE INVESTIGACION                     | 10,00          | + 0 -    | 0.00     |
| TRES PAGOS                                  | 3,00           | + 0 -    | 0.00     |

» Cancelar mediante tarjeta de débito /crédito o deposito

• La factura será enviada al correo con los **CÓDIGOS** para las solicitudes

| UNIVERSIDAD REGION<br>Dirección Matria:<br>Dirección Estensión Santo Domingo:<br>Dirección Estensión Mathabayo:<br>Dirección Estensión Marchae<br>Dirección Estensión Barlas:<br>Dirección Estensión Robamba:<br>Dirección Estensión Robamba:<br>Dirección Estensión Robamba:<br>Dirección Estensión Robamba: | Contract of the series of the series of the | RUC:<br>FACTUR<br>N°<br>N°<br>200220210<br>200220210<br>20022020<br>20020020<br>20020020<br>20020020<br>20020020<br>20020020<br>20020020<br>20020020<br>20020020<br>20020020<br>20020020<br>20020020<br>20020020<br>20020020<br>20020020<br>20020020<br>20020020<br>20020020<br>200200<br>200200<br>200200<br>2000<br>2000<br>20 | A<br>DE AUTORIZAG<br>1189014921500<br>ora de<br>DRODUCCIÓN<br>NORMAL<br>NORMAL<br>ICCESO | ción<br>D             |                                     |
|----------------------------------------------------------------------------------------------------|----------------------------------------------------------------------------------------------------|----------------------------------------------------------------------------------------------------|------------------------------------------------------------------------------------------|-----------------------|-------------------------------------|
| Razón Social / Nombre y Apellide<br>Fecha Emisión:                                                                                                    | 381                                                                                                    |                                                                                                    |                                                                                          |                       |                                     |
| Razón Social / Nombre y Apellide<br>Fecha Emisión:<br>CANTIDAD                                                                                                    | DESCRIPCIÓN                                                                                                    |                                                                                                    | VALOR UNIT.<br>USD                                                                       | DESCUENTO             | VALOR TOTAL                         |
| Razón Social / Nombre y Apellide<br>Fecha Emisión:<br>CANTIDAD<br>2,00 SOLICITUD (ES)                                                                                                    | DESCRIPCIÓN                                                                                                    |                                                                                                    | VALOR UNIT.<br>USD<br>3,00                                                               | DESCUENTO<br>USD      | VALOR TOTAL<br>USD<br>6,00          |
| Razón Social / Nombre y Apellide<br>Fecha Emisión:<br>CANTIDAD<br>2,00 SOLICITUD (ES)<br>1,00 CERTIFICADOS UNIV                                                                                                    | DESCRIPCIÓN<br>RESITARIOS                                                                                                    |                                                                                                    | VALOR UNIT.<br>USD<br>3,00<br>10,00                                                      | DESCUENTO<br>USD<br>0 | VALOR TOTAL<br>USD<br>6,00<br>10,00 |

### $\Rightarrow$

**COLOR AZUL:** Códigos de Solicitudes con Derecho (para el certificado de promoción) **COLOR VERDE:** Códigos de Solicitudes sin Derecho (para la solicitud de la beca)

O puede consultar sus
 CÓDIGOS en el botón de pagos
 REPORTE

| ©,                                                      |  |  |
|---------------------------------------------------------|--|--|
|                                                         |  |  |
| # Principal                                             |  |  |
| Datos de su Factura                                     |  |  |
| Servicios Universitarios                                |  |  |
| Pagos Inscripciones                                     |  |  |
| 🗃 Pagos Colegiaturas                                    |  |  |
| Actualización de fechas de pago<br>RECAUDACIÓN EN LÍNEA |  |  |
| SOLICITUD EN LÍNEA                                      |  |  |
| CUOTAS POSTGRADO                                        |  |  |
| Reportes ^                                              |  |  |
| Estado de Cuenta                                        |  |  |
| <ul> <li>Pagos Procesados</li> </ul>                    |  |  |
| Facturas Generadas                                      |  |  |
| Códigos Solicitud                                       |  |  |
| Términos y Condiciones                                  |  |  |

Ahora en el BOTÓN DE PAGOS seleccionar SOLICITUD EN LÍNEA
 O en el link (https://servicios.uniandes.edu.ec/appsolicitudes )

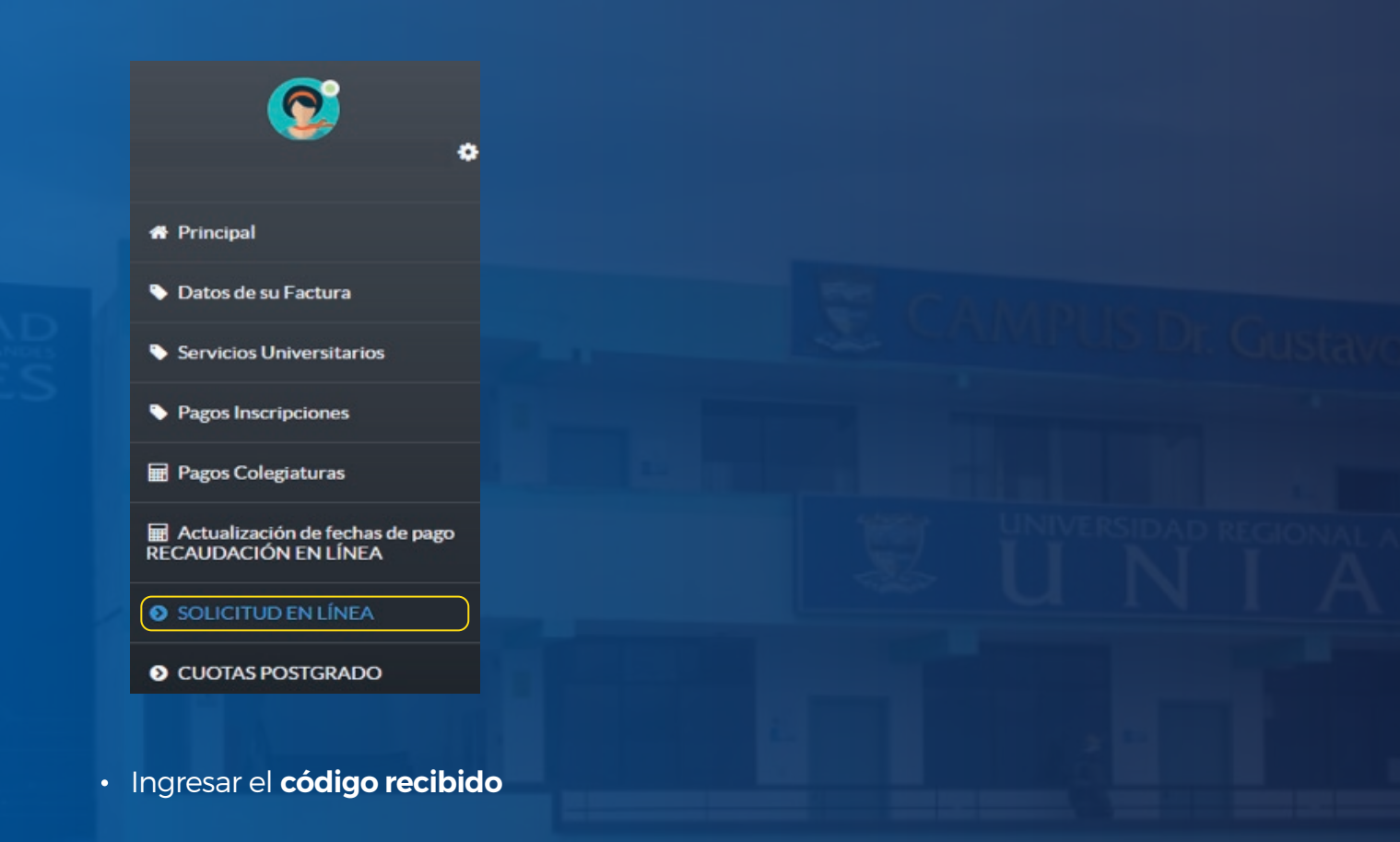

# UNIANDES

#### SISTEMA DE SOLICITUDES

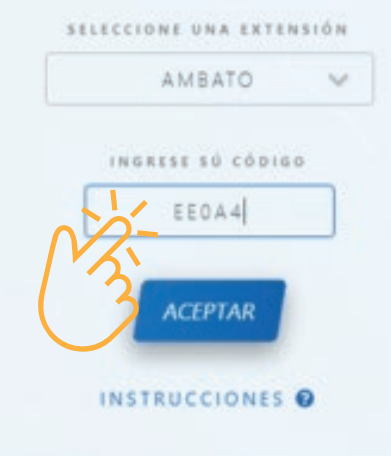

• Se desplegarán las siguientes opciones para el llenado de solicitudes que se habilitarán de acuerdo al tipo de solicitud que haya adquirido

 Certificado de Promoción (Código azul).- Solicitar el certificado de promoción del último nivel (Si ya es estudiante de UNIANDES, si va a primer nivel no es necesario) Este se generará automáticamente, ingresando los ítems pertinentes y seleccionando lo que el sistema le solicita, para lo cual el estudiante debe verificar que sus notas se encuentren subidas al sistema de manera completa.

### Seleccionar ACADÉMICA

| OPCIONES PARA: CÓDIGOS AZULES |              |
|-------------------------------|--------------|
| ACADEMICA                     | $\checkmark$ |
| FINANCIERA                    | ~            |
| GENERAL                       | ~            |
| VINCULACIÓN                   | ~            |
| TITULACIÓN Y GRADOS           |              |
| CRÉDITO ESTUDIANTIL           |              |
| LOEDTAD.                      |              |

### Seleccionar Certificado de promoción

| ACADE | MICA                                                | ^ |
|-------|-----------------------------------------------------|---|
| 0     | 1. Certificado Promocion (notas)                    |   |
| 0     | 2. Certificado Matricula                            |   |
| 0     | 3. Evaluaciones Atrasadas                           |   |
| 0     | 4. Evaluaciones de Recuperación                     |   |
| 0     | 5. Estudio de carpeta (Otra Universidad o UNIANDES) |   |
| 0     | 6. Cambio Extensión                                 |   |
| 0     | 7. Cambio Modalidad                                 |   |

2. Solicitud de beca (código verde).- Solicitar la incorporación o renovación al programa de becas (especificar el motivo)

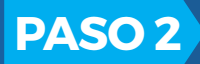

Para llenar el Test **Carol Ryff**, las fichas de Trabajo Social y Médica, para ello debe acceder al **PORTAL ESTUDIANTIL**, sección **BIENESTAR UNIVERSITARIO y PORTAL DE BIENESTAR UNIVERITARIO** 

O ingresar al link (https://servicios.uniandes.edu.ec/trabajosocial/)

|             | EST                   | UDIANTES                     |                     |
|-------------|-----------------------|------------------------------|---------------------|
|             |                       |                              |                     |
|             | SELECCIONA TU ÁREA DE | INTERÉS ENTRE ESTAS OPCIONES |                     |
| + ACADÉMICO | + FINANCIERO          | →BIENESTAR UNIVERSITARIO     | →SERVICIOS EXTERNOS |
| •           | •                     |                              | •                   |

Seleccionar BECAS

| BIENESTAR UN                                                                                                    | NIVERSITARIO UNI                                                                                          | ANDES                                                           |
|----------------------------------------------------------------------------------------------------|----------------------------------------------------------------------------------------------------|-----------------------------------------------------------------|
| BECAS                                                                                                    | SEGUIMIENTO                                                                                               | ENCUESTAS                                                       |
|                                                                                                    | 22                                                                                                    | <b>62</b> 3                                                     |
|                                                                                                    | (CSI)                                                                                                    | 말                                                               |
|                                                                                                    | 건단                                                                                                    |                                                                 |
| Únicamente para los postulantes a becas, recuerde<br>lienar las 3 fichas adjuntas en este link y completar<br>todo el proceso de postulación. | Si es estudiante de primer nivel por favor llene las<br>fichas del siguiente enlace de manera OBUGATORIA. | Por favor completar la encuesta de servicios<br>universitarios. |
| SELECCIONAR                                                                                                    | SELECCIONAR                                                                                               | SELECCIONAR                                                     |

 Llenar la información de las 3 ventanas que se despliegan en la pantalla:

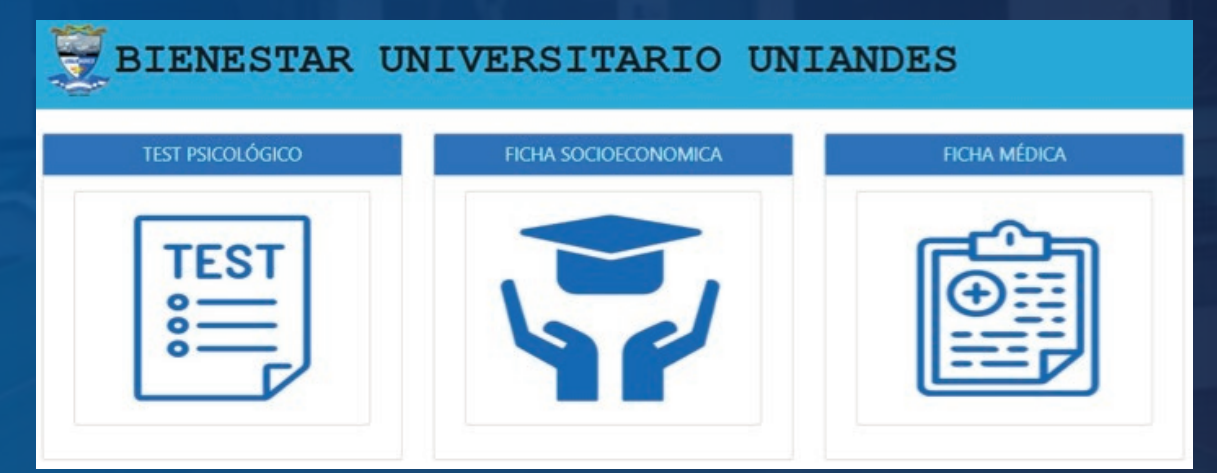

# CÓMO POSTULAR A UNA BECA

 Ingresar a la página de UNIANDES: www.uniandes.edu.ec

# **PASO1** Seleccionar:

- Web
- Portal estudiantil

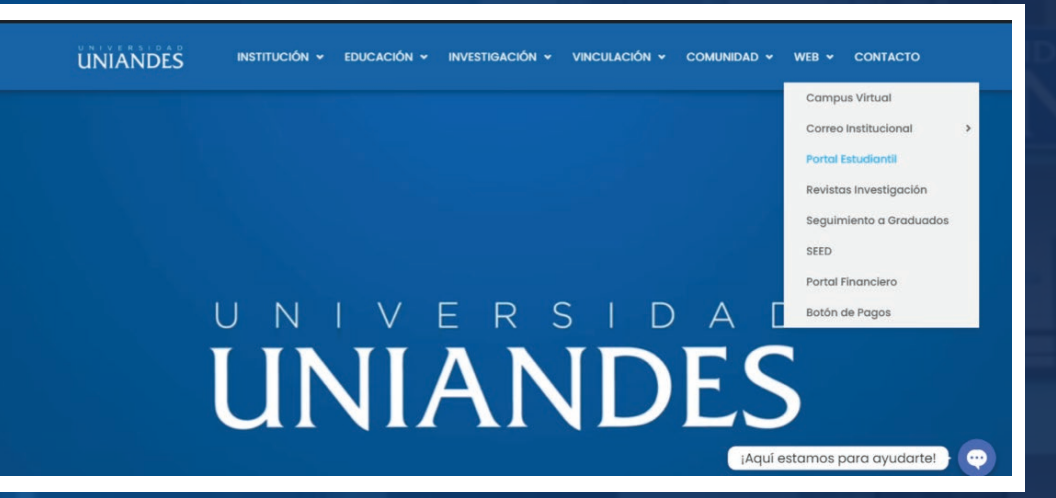

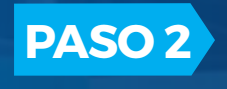

En la sección BIENESTAR UNIVERSITARIO seleccionar SISTEMA DE POSTULACIÓN DE BECAS Y AYUDAS ECONÓMICAS

|              |                    | STUDIANTES                      |                     |
|--------------|--------------------|---------------------------------|---------------------|
|              | SELECCIONA TU ÁREA | DE INTERÉS ENTRE ESTAS OPCIONES |                     |
| → ACADÉMICO  | ÷ FINANCIERO       | →BIENESTAR UNIVERSITARIO        | ÷servicios externos |
|              |                    |                                 |                     |
| Servicios de | e Bienestar Unive  | rsitario                        |                     |

f 🖸 🖸

| SISTEMA DE POSTULACIÓN DE BECAS Y AYUDAS ECONÓMIC                                                                                                    | AS          |  |
|----------------------------------------------------------------------------------------------------|-------------|--|
| Extensión                                                                                                    |             |  |
| -Seleccione un extensión- +                                                                                                    |             |  |
| Documento de identidad                                                                                                    | MPUS Dr     |  |
| Ingrese su cédula                                                                                                    |             |  |
| Contraseña                                                                                                    |             |  |
| Ingrese su contraseña                                                                                                    | UNIVERSIDAD |  |
|                                                                                                    | U N         |  |
|                                                                                                    |             |  |
| O Instructivo Ingresar                                                                                                    |             |  |
|                                                                                                    |             |  |
|                                                                                                    |             |  |
|                                                                                                    |             |  |
|                                                                                                    |             |  |
|                                                                                                    |             |  |
|                                                                                                    |             |  |
| PASO 4 Seleccione NUEVA POSTULACIÓ                                                                                                    | N           |  |
| PASO 4 Seleccione NUEVA POSTULACIÓ                                                                                                    | N           |  |
| PASO 4 Seleccione NUEVA POSTULACIÓ                                                                                                    | N           |  |
| PASO 4 Seleccione NUEVA POSTULACIÓ                                                                                                    | N           |  |
| PASO 4 Seleccione NUEVA POSTULACIÓ<br>UNIANDES =                                                                                                    | N           |  |
| PASO 4 Seleccione NUEVA POSTULACIÓ                                                                                                    | N           |  |
| PASO 4   Seleccione NUEVA POSTULACIÓ   UNIANDES   E AMBATO                                                                                                    | N           |  |
| PASO4   Seleccione NUEVA POSTULACIÓ      UNIANDES     Image: Content of the second second seco                                                                         | N           |  |
| Descent in the second in the second in the seco | N           |  |
| Descent Nueva Postulación                                                                                                    | N           |  |
| <section-header><section-header><section-header></section-header></section-header></section-header>                                                                                                    |             |  |
| <section-header><section-header><section-header></section-header></section-header></section-header>                                                                                                    |             |  |
| <section-header><section-header><section-header><image/><image/><image/></section-header></section-header></section-header>                                                                                                    |             |  |
| <section-header><section-header><section-header></section-header></section-header></section-header>                                                                                                    |             |  |
| <section-header></section-header>                                                                                                    |             |  |
| <section-header><section-header></section-header></section-header>                                                                                                    |             |  |
| <section-header>  DASO 4   Selectione NUEVA POSTULACIÓ   UNIANDES     UNIANDES     UNIANDES     MBATO     OPCIONE S     Nueva Postulación     INERESES     INERESES     Intereses   Intereses</section-header>                                                                                                    |             |  |

## PASO 5 Seleccione BECAS y el MOTIVO DE BECA que desea aplicar

| Motivo de la postulación | E |
|--------------------------|---|
| Tipo de postulación      |   |
| BECAS                    | ~ |
| Motivo                   |   |
| Seleccione               | ~ |

**PASO 6** Cargar los requisitos solicitados en formato PDF y con un peso máximo de 1Mb

| Requisitos                                                  | <u>لم</u>              |
|-------------------------------------------------------------|------------------------|
|                                                             | Total de documentos: 7 |
| Solicitud                                                   |                        |
| Seleccionar archivo Ningún archivo seleccionado             |                        |
| Copia de la cedula                                          |                        |
| Seleccionar archivo Ningún archivo seleccionado             |                        |
| Certificado de promoción                                    |                        |
| Seleccionar archivo Ningún archivo seleccionado             |                        |
| Copia de la cedula del representante                        |                        |
| Seleccionar archivo Ningún archivo seleccionado             |                        |
| Ultimos 6 Roles de pagos o declaraciones(SRI o Juramentada) |                        |
| Seleccionar archivo Ningún archivo seleccionado             |                        |
|                                                             |                        |

El sistema le informará que su postulación se realizó con éxito, además podrá consultar en qué etapa se encuentra su postulación.

| UNIANDES =                                                               |                                         | Hola,                                   |  |
|--------------------------------------------------------------------------|-----------------------------------------|-----------------------------------------|--|
| ж, амвато                                                                | Postulaciones 🔅                         |                                         |  |
| Nueva Postulación                                                        | martes, 19 de enero de 2021             | jueves, 14 de enero de 2021             |  |
| TERESES                                                                  | Carrera                                 | Carrera                                 |  |
| <ul> <li>Ficha Socioeconómica</li> <li>Fichas Dep. Psicologia</li> </ul> | Nivel                                   | Nivel                                   |  |
| Ficha Médica (Becas)                                                     | SEGUNDO<br>Tipo de postulación<br>BECAS | PRIMER<br>Tipo de postulación<br>BECAS  |  |
| Salir                                                                    | Motivo<br>Excelencia academica          | Motivo<br>EXCELENCIA ACADEMICA          |  |
|                                                                          | Periodo<br>NOVIEMBRE 2020 - ABRIL 2021  | Periodo<br>ABRIL 2020 - SEPTIEMBRE 2020 |  |
|                                                                          | Resolución<br>EN PROCESO                | Resolución<br>BECA DEL 100%             |  |
|                                                                          | Convict © 2021 Departure                | rata da tácaolaxía 🙄 UNIANDES           |  |

# **¡BIEN HECHO!**

Ahora que concluyo el proceso de postulación, por favor genera la matrícula en línea

Posteriormente las resoluciones son enviadas al correo electrónico personal e institucional de cada postulante

### **IMPORTANTE:**

• Es importante considerar que las postulaciones a becas de los estudiantes se realizan en una carrera y modalidad específica, por tanto, si existe un cambio de sede, carrera o modalidad de estudios, la beca se anulará.

• Las postulaciones de estudiantes con materias de arrastres o prerrequisitos no serán consideradas.